# МАСКОМЕДІА FLASH. ОСНОВЫ ПРОГРАММИРОВАНИЯ. ПРОСТЕЙШИЕ СКРИПТЫ. УРОК 2

#### **ОСНОВНЫЕ СОБЫТИЯ MOVIE CLIPS**

Большая доля работы во Flash приходится на манипуляцию символами. Практически все базовые приемы, все трюки и эффекты невыполнимы без этих действий. С помощью сценариев на ActionScript вы можете выполнять практически любые действия над символами. Надо только помнить, что выполнить эти действия можно либо в ответ на действие пользователя, либо при наступлении какого-то кадра на временной шкале.

Создание Movie Clip'а ничем не сложнее кнопки. Необходимо выполнить все действия по созданию кнопки, за исключением того, что в диалоговом окне по выбору типа символа необходимо выбрать **Movie Clip** (мультик).

**Movie Clip** (MC) могут реагировать на следующие действия – onClipEvent():

load – действие происходит как только загружается MC – одно из самых частых используемых действий;

unload – действие происходит как только выгружается МС;

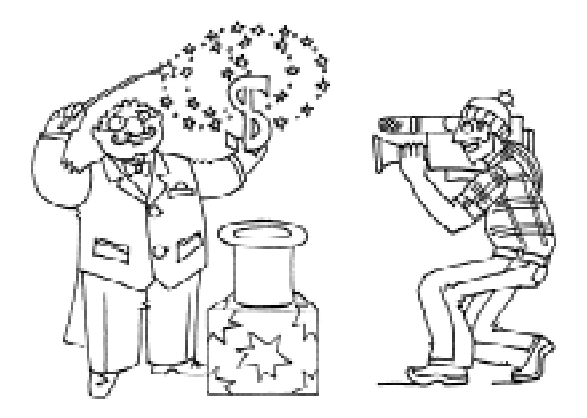

Большая доля работы во Flash приходится на танипуляцию символами. entrerFrame – инструкция выполняется со скоростью вашего фильма, сколько вы поставили кадров в секунду – с такой скоростью все и будет происходить;

**mouseMove** – инструкция выполняется по движению мышки;

mouseDown – инструкция выполняется по нажатию левой клавиши мышки;

**mouseUp** – инструкция выполняется по отпусканию левой клавиши мышки;

**keyDown** – инструкция выполняется по нажатию клавиши на клавиатуре;

**keyUp** – инструкция выполняется по отпусканию клавиши на клавиатуре;

data – инструкция выполняется по получению данных в MC.

События выполняются при помощи директивы onClipEvent(). Синтаксис ее таков:

```
onClipEvent (событие)
{
... // Инструкции
}
```

Например, остановка MC: onClipEvent (load)

{ stop(); }

### **ОСНОВНЫЕ ДЕЙСТВИЯ С МОУІЕ СLІР**

Основными действиями с MC, как правило, являются:

**play()** – начинает или возобновляет воспроизведение клипа;

**stop()** – останавливает воспроизведение клипа;

**gotoAndPlay()** – переходит на определенный кадр (сцену) и продолжает воспроизведение;

gotoAndStop() – переходит на определенный кадр (сцену) и останавливает воспроизведение. Свойства (параметры) клипов, которые можно считывать или изменять:

**\_х**, **\_у** – координаты клипа (в пикселях);

\_xscale, \_yscale – масштаб клипа (в процентах), соответственно, по горизонтали и по вертикали;

\_width, \_height – ширина и высота клипа (в пикселях);

\_rotation — угол поворота клипа (в градусах);

\_alpha – непрозрачность клипа (в процентах) – измеряется от 0 до 100; если значения не укладываются в указанные пределы, то они округляются либо до 100, либо до 0;

visible – видимость.

Это далеко не все, что можно делать с клипами. Используйте другие параметры.

#### ИМЕНА

Для того чтобы обращаться к клипам, вам потребуется разобраться с понятием имени объекта (**Instance name**) и пути до объекта (**Target path**). Договоримся, что клип (movie clip) и объект для нас – одинаковые вещи.

Имя объекта – это имя конкретного экземпляра символа. Скажем, у нас может быть символ – машинка, а экземпляры этого символа будут называться «Машинка1», «Машинка2», «Pickup», «Запорожец»...

В принципе существует возможность управлять символами и без использования имен объектов. Всем символам имя назначается автоматически при создании: instance1, instance2, ... instancen. По этой причине вы можете и не называть MC както особенно, но для лучшей управляемости Flash ролика целиком задание **Instance name** особенно рекомендуется (рисунок 1).

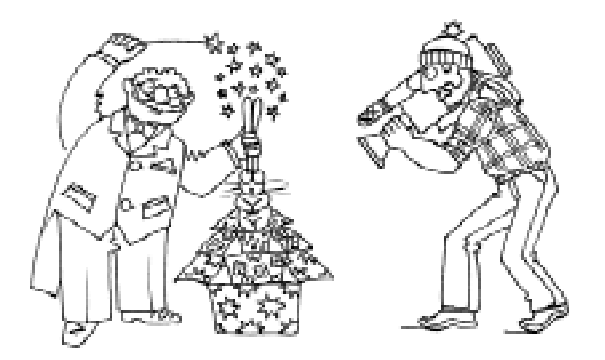

...объекты пожно «вкладивать» друг в друга...

Для того чтобы дать имя объекту, нужно выделить объект и в панели **Instance** (Window  $\rightarrow$  Properties) в поле **Instance** Name ввести имя объекта. Имена могут состоять только из букв, цифр и символа подчеркивания («\_»), причем имя не может начинаться с цифры.

#### ПУТИ

Путь до объекта – это запись имени объекта с учетом иерархии. Вы знаете, что Flash-объекты можно «вкладывать» друг в друга, создавая, таким образом, иерархию. Эта вложенность обеспечивает не только удобство в обращении с объектами, но и ограничивает видимость имен объектов. Видимость ограничивается своим уровнем. Объект может напрямую (по имени) обращаться только к объектам, входящим в него, стоящим на 1 уровень ниже в иерархии.

Для того чтобы обратиться к объекту другого уровня, нужно знать путь до него. Причем путь может указываться как абсолютно (с самого верхнего уровня иерархии), так и относительно (с текущего уровня).

Путь включает в себя объекты, через которые нужно «пройти» по дереву иерархии, чтобы добраться до нужного нам объек-

| Properties     |                       |               | E, |
|----------------|-----------------------|---------------|----|
| Movie Clip     | Instance of: Symbol 4 | Colar: None 🔽 | Ð  |
| W1 137.0 X1    | 38.0                  |               | 0  |
| • H: 76.0 Y: 3 | 34.0                  |               |    |

Рисунок 1.

та. Имена объектов перечисляются через точку. Кроме того, существует несколько указателей (можно их назвать «виртуальными объектами»), которые часто очень полезны:

this – указатель на самого себя (то есть на текущий объект). Нужен, например, для передачи в функцию указателя на объект, из которого эта функция вызывается, или для обработки переменной или свойства внутри текущего объекта.

\_parent – указатель на «родителя». Указывает на объект, стоящий в иерархии одним уровнем выше.

\_root – «корень». Это начало иерархии. Без него не обойтись при указании абсолютного пути.

\_level0, \_level1, ..., leveln – указатель на начало иерархии ролика, загруженного на уровень 0,1, ..., n.

\_global – аналогично \_root, рассмотрение всех его тонкостей в рамки данной статьи не укладывается.

Путь выглядит так:

**leaf.play()**; – у подобъекта **leaf** (лист) вызывается функция **play()**;

\_parent.tree.leaf.stop(); – подразумевается, что на одном уровне имеется объект tree, у которого есть объект leaf, у которого и вызывается функция stop();

\_root.banner.\_visible = false; – сделать клип banner, находящийся на 1-ом уровне, невидимым.

### ОТЛАДКА В ACTIONSCRIPT

Окна **Output** (вывод) и **Debugger** (отладчик). Это инструменты, служащие для отладки сценариев ActionScript.

Окошко **Output** пришло из Flash 4, где оно было единственным инструментом для отладки. Существует директива **trace()**, которая выводит сообщения в это окошко. Туда же выводятся сообщения об ошибках.

Использовать trace() очень просто:

trace («280-й кадр»);

или, например,

trace (xpos + k);

С 5-ой версии Flash появился специальный инструмент – окошечко **Debugger**. Чтобы им пользоваться, нужно проверять свои фильмы не как обычно – Test movie (Ctrl + Enter), а с помощью Debug movie (Ctrl + Shift + Enter). Окошко Debugger можно скрыть/показать с помощью Window  $\rightarrow$  Debugger.

### КАЧЕСТВО

Вы, наверное, уже знакомы с понятием качества во Flash (опция **Quality** при публикации, параметры \_quality, \_highquality, функция toggleHighQuality()). Качество тоже сильно влияет на скорость воспроизведения. Тут также существует несколько компромиссов.

Во-первых, уровень качества можно установить вручную при экспорте. При этом не забывайте, что если не отключить контекстное меню, то у пользователя остается возможность регулировать качество.

Во-вторых, качество можно менять динамически во время исполнения анимации (параметр \_quality). На время воспроизведения особенно сложных и «быстрых» фрагментов можно понижать качество, тем самым выигрывая в скорости, а когда «количество» анимации уменьшится, вновь возвратиться к высокому уровню качества.

При создании анимационных заставок можно давать выбор качества пользователю, поместив в уголок пару-тройку кнопок, позволяющих регулировать качество.

Поэкспериментируйте, и вы увидите, что качество существенно влияет на скорость воспроизведения клипов.

# СОЗДАНИЕ МЕНЮ ПРИ ПОМОЩИ MC.PLAY();

Выберите инструмент «квадратик» и нарисуйте прямоугольник, после этого выберите инструмент «черн. стрелочка» и выделите прямоугольник, при этом прямоугольник выделяется «сеточкой». После этого выберите пункт меню **Insert**  $\rightarrow$  **Convert to Symbol** (или нажмите горячую клавишу F8). В появившемся диалоговом окне выберите тип символа (**Behavior**) **Button**. Полученная кнопка выделяется голубой рамкой. Macromedia Flash. Основы программирования. Простейшие скрипты. Урок 2

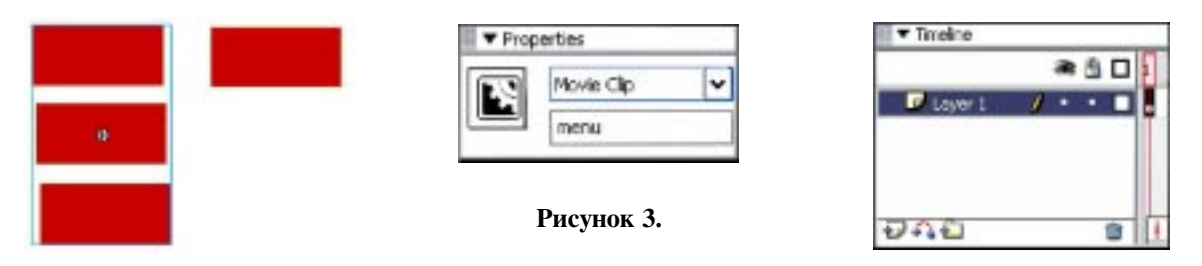

Рисунок 2.

Рисунок 4.

Скопируйте эту кнопку в буфер обмена (Edit  $\rightarrow$  Copy или Ctrl + C). Два или три экземпляра этой кнопки вставьте на сцену (Edit  $\rightarrow$  Paste или Ctrl + V) и расположите по сцене, выровняв их друг относительно друга. Эти две-три кнопки и будут выполнять роль подпунктов меню. При помощи курсора мыши выделите вставленные кнопки (рисунок 2).

Преобразуйте выделенные кнопки в новый символ – MovieClip (Insert → Convert to Symbol или F8). Три кнопки объединятся в одну рамочку и будут представлять собой единый символ, обладающий набором свойств как объект в программировании. В дальнейшем для обращения к этому movie-клипу (MC) желательно задать ему имя (Instance name). При этом имя MC не должно начинаться с цифр. Для примера назовем MC «menu» (рисунок 3).

Нажмите правой клавишей мыши на одну из кнопочек, входящих в состав МС, и выберите пункт контекстного меню Edit in place (или щелкните 2 раза левой кнопкой

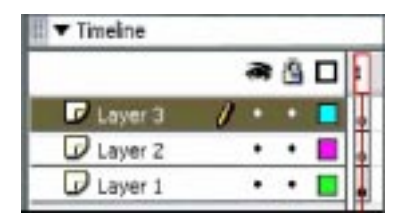

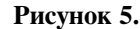

|         |   | æ | 8 |  |
|---------|---|---|---|--|
| Layer 3 | 1 | • | ٠ |  |
| Layer 2 |   | ٠ | • |  |
| Layer 1 |   | • | • |  |

Рисунок 6.

мыши (ЛКМ)), и вы перейдете в режим редактирования МС. Как вы помните, каждая отдельная анимация осуществляется в отдельном слое. Поэтому необходимо создать число слоев на один меньше, чем количество кнопок в МС, для того чтобы задать корректно анимацию для каждой из них. Если кнопок у нас три, то соответственно требуется создать еще два слоя (рисунок 4).

Чтобы создать необходимое число слоев, нужно в панели времени найти кнопку *и* целкнуть по ней ЛКМ два раза. При этом временная линейка примет вид, как на рисунке 5.

Видно, что все три кнопки находятся в первом слое, а слои 2 и 3 пустые. Переместим каждую кнопку в свой слой. Для этого выделим одну из трех кнопок и вырежем ее в буфер обмена (Edit  $\rightarrow$  Cut или Ctrl + X). Нажатием ЛКМ перейдем в первый ключевой кадр второго слоя и вставим кнопку на то же место на сцене, откуда мы ее скопировали (Edit  $\rightarrow$  Paste in Place или Ctrl + Shift + V). Вторую кнопу аналогичным образом переместим в третий слой. Таким образом, Timeline примет вид, как на рисунке 6.

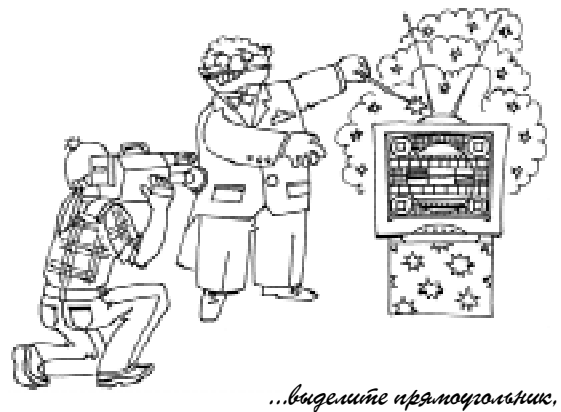

при этом прямоугольник виделяется «сетогкой».

|           | a  | 1 | 1 5 10 15 21 |
|-----------|----|---|--------------|
| Layer 3   | 1. | • | • 0          |
| D Layer 2 | •  | • | • 0•         |
| D Layer 1 |    | • | • 0•         |

| Tineine   |   |   | <br> | 1.7.7.7. |    |    |   |
|-----------|---|---|------|----------|----|----|---|
|           | æ | 8 | 1    | 5        | 10 | 15 | N |
| Layer 3   | • | • |      |          |    |    | 0 |
| D Layer 2 | • | ٠ |      |          |    | 0. |   |
| Layer L   | 0 |   |      |          | 0. |    |   |

Рисунок 7.

| Рисунок | 8. |
|---------|----|
|---------|----|

Создадим ключевые кадры в следующем порядке: в первом слое – на 10 кадре (нажмите ЛКМ на 10 кадре первого слоя и выберите пункт меню **Insert**  $\rightarrow$  **Keyframe**, или нажмите горячую клавишу F6, или нажмите ПКМ и в контекстном меню выберите **Insert Keyframe**), во втором – на 15 и в третьем – на 20 кадре (рисунок 7).

При этом вы будете видеть всего одну кнопку в МС. Это связано с тем, что время существования первого и второго слоев меньше, чем у третьего слоя. Следователь-

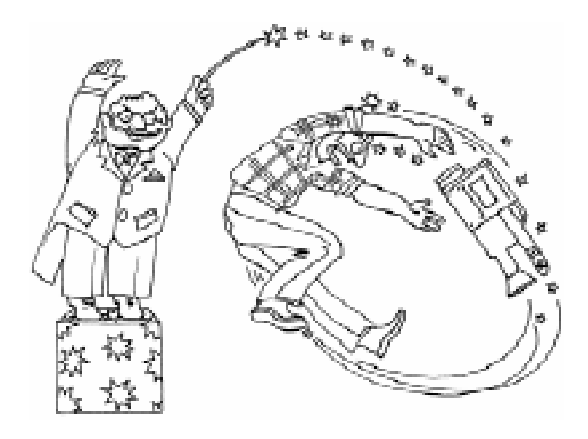

...ьыберем анимацию ... и поставим одно вращение по гасовой стрелке...

но, продлим время существования первого и второго слоев до 20 кадра (нажмите ЛКМ на 20 кадре и выберите пункт меню **Insert**  $\rightarrow$  **Frame**, или нажмите горячую клавишу F5, или нажмите ПКМ и в контекстном меню выберите **Insert**  $\rightarrow$  **Frame**) – на экране появятся все три кнопки. А **Timeline** примет вид, как на рисунке 8.

Нажатием ЛКМ по первому ключевому кадру в первом слое перейдите в него, при этом у вас выделится первая (самая верхняя) кнопка, щелкните по ней повторно ЛКМ.

Откройте панель **Properties** (инспектор свойств), если ее нет на экране, выполните эту операцию следующим образом: **Window**  $\rightarrow$  **Properties** (рисунок 9).

Найдите раздел **Color** и выберете среди представленных вариантов пункт **Alpha**: 100% – объект непрозрачен, 0% – объект прозрачен полностью. Выставите полную прозрачность объекта, при этом, вместо кнопки, вы увидите прозрачную рамку. Аналогичные операции повторите для второй и третьей кнопок. При этом все три кнопки у вас исчезнут, и в первом кадре вы будете видеть крестик, символизирующий собой центр редактируемого MC.

Зададим анимацию. Для этого нажмем ЛКМ на первом кадре в первом слое, и в панели **Properties** выберем анимацию **Motion** (**Tweening**  $\rightarrow$  **Motion**), и поставим одно вращение по часовой стрелке (**Rotate**  $\rightarrow$  **CW**, 1) (рисунок 10).

Во втором слое все то же самое, но два вращения, в третьем слое – три вращения.

| Frane              | Tween:  | Motion |   | ¥ ₩ Scale |       |
|--------------------|---------|--------|---|-----------|-------|
| offrame Label »    | Easei   | 0      | V |           |       |
| Label type: Nerw 🗸 | Rotabe: | CW     | ¥ | 1         | tines |

Рисунок 10.

| NH I | Button 👻                    | Instance of: Symbol 1 | Color: | Alpha | Y | 0% |
|------|-----------------------------|-----------------------|--------|-------|---|----|
|      | <indance name=""></indance> | Swep Track as Button  |        |       |   |    |

Рисунок 9.

T Properties

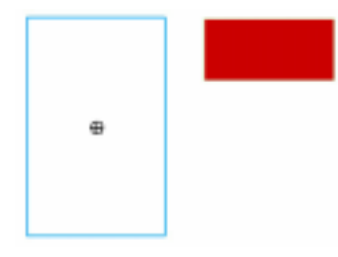

#### Рисунок 11.

Как вы помните, Flash имеет особенность, состоящую в том, что проигрывание анимации происходит автоматически сразу после загрузки ролика и продолжается до бесконечности. Следовательно, возникает необходимость принудительно заставить открываться меню по вашему желанию. Это можно осуществить следующим образом. Нажмите ЛКМ на 1 ключевом кадре третьего слоя и откройте панель Actions. Нажмите на знак «+», выберите Global Functions  $\rightarrow$  Timeline Control  $\rightarrow$  stop, при этом в поле для скрипта у вас появится следующая запись:

#### stop();

Аналогичную операцию повторите для 2 ключевого кадра в третьем слое.

С меньшими усилиями эту команду можно было записать просто руками.

Вернемся на сцену 1 (нажатием на надпись **Scene 1** в верхнем левом углу над Timeline). При этом вы увидите, что три пункта подменю не видны, видна только рамка голубого цвета с кружком посередине (рисунок 11).

Теперь необходимо на кнопку, являющуюся пунктом меню, написать скрипт,

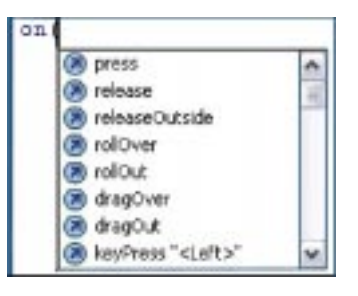

Рисунок 12.

управляющий МС. Для этого нажмите ЛКМ на кнопке и раскройте панель **Actions**. Сделайте следующую надпись:

**on** (после чего у вас появится список возможных вариантов, на что именно может откликнуться ваша кнопка (рисунок 12)).

Как правило, выбирают **release**, то есть по отпусканию. Продолжайте писать дальше:

on (release) {
.play();
}

Необходимо указать имя объекта, к которому будет применен метод **play()**. Поставьте курсор перед точкой и в панели **Actions** найдите хорошо известную вам кнопку , при этом появится следующее диалоговое окно (рисунок 13).

Для добавления объекта, к которому будет применен метод **play()**, нажмите ЛКМ на слове «menu». Обратите внимание, что здесь возможны два варианта обращения к МС: абсолютная адресация (**Absolute**) и относительная (**Relative**). В нашем случае выберем абсолютную адресацию и нажмем ОК. В дальнейшем при освоении про-

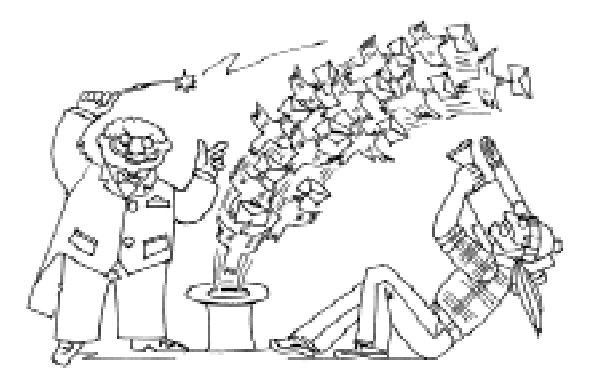

...ьыберет абсолютную адресацию и нажтет ОК.

| 0 |        |
|---|--------|
|   | Cancel |
| 2 |        |
|   | 2      |

Рисунок 13.

граммирования желательно от абсолютной адресации отойти, но это будет потом.

```
on (release) {
_root.menu.play();
}
```

Все. Теперь просмотрите готовое меню при помощи Ctrl + Enter.

## СОЗДАНИЕ МЕНЮ ЧЕРЕЗ MC.NEXTFRAME();

Выполните все операции из предыдущего примера до момента введения **Instance Name**, для данного примера назовем MC «menu2».

Нажмите ПКМ на одной из кнопочек, входящих в состав МС, выберите пункт контекстного меню **Edit in place**, и вы перейдете в режим редактирования МС.

Создайте 2 ключевой кадр нажатием клавиши F6. У вас получатся два рядом стоящих ключевых кадра (рисунок 14).

Нажатием ЛКМ в 1 ключевой кадр МС перейдите на него и нажмите клавишу Delete, удалив содержимое 1 ключевого кадра (подпункты меню) (рисунок 15).

Нажмите ЛКМ в 1 ключевом кадре и выберите Actions. Далее в поле для ввода скрипта напишите следующую запись:

# stop();

Вернитесь в режим редактирования сцены. Вместо МС, вы увидите кружок.

Напишем управляющий скрипт на кнопке. Нажмем ЛКМ на единственно видимой кнопке (если кнопок больше, чем одна, значит вы сделали что-то неправильно) и выберем пункт **Actions**. После чего напишем:

```
on (release) {
.nextFrame();
}
```

**nextFrame** – это метод, осуществляющий переход на следующий кадр. Теперь необходимо указать имя объекта. Для этого аккуратно нажмите ЛКМ перед точкой. Нажиите кнопку . По нажатию на нее появится список объектов, из которых мы выбираем «menu2». Выберем абсолютную адресацию и нажимаем **OK**.

# on (release) { root.menu2.nextFrame(); }

Проверим работоспособность этого скрипта (Ctrl + Enter). По нажатию на пункт меню появится подменю. По повторному нажатию на него же ничего не произойдет.

Требуется доработать скрипт так, чтобы при повторном нажатии подпункты меню исчезали. Для этого перейдите в режим редактирования скрипта на управляющей кнопке. Строчкой ниже открытых фигурных скобок if и в условии для if (condition) напишите !a. и после этого откройте фигурные скобки до \_root.menu.nextFrame(), а затем закройте таким образом, чтобы скобка находилась внутри фигурных скобок после if.

Затем напишите else и снова откройте фигурные скобки. После этого, напишите \_root.menu2.prevFrame(); и закройте фигурные скобки.

**if(!a)** – это оператор условия, в скобках указывается само условие. В данном случае проверяется **!а**.

ргеч Frame () – это метод, осуществ-

сделали гто-то неправильно...

Рисунок 15.

! означает логическое отрицание;

**a** – переменная. Интересно отметить, что в ActionScript логические переменные могут принимать следующие значения:

**true** – истина;

**false** – ложь.

Но, помимо перечисленных выше значений, логические переменные во Flash могут принимать значения 1 и 0, соответственно. Этой особенностью мы и воспользуемся.

Теперь необходимо изменить значение переменной **a**, которую мы обрабатываем в условии **if**. Для этого перейдем к месту перед последней закрывающей фигурной скобкой и напишем:

a=1-a;

Также хочется отметить, что одна и та же переменная может выступать в роли логической, целочисленной и строковой переменной одновременно без какого-либо переопределения.

В результате проведенной доработки скрипта было получено следующее:

```
on (release) {
    if (!a) {
        root.menu2.nextFrame();
    } else {
        root.menu2.prevFrame();
    }
    a=1-a;
}
```

Дело за малым – задать начальное значение переменной **a** (в предыдущих версиях Flash такой операции не требовалось). Для этого необходимо щелкнуть ЛКМ по первому ключевому кадру сцены и в панели **Actions** написать:

a=0;

У вас получилось работающее меню.

Доработаем получившееся меню так, чтобы по нажатию на подпункт меню запускался созданный вами MC.

Создадим требуемый MC – например, движущийся шарик. Для этого выберем инструмент «кружок» и нарисуем на сцене шарик. Преобразуем его в MC – Insert  $\rightarrow$ Convert to Symbol (или F8) и дадим ему имя «klip» Перейдем внутрь MC (контекстное меню  $\rightarrow$  Edit In Place) и зададим для кружка Shape-анимацию.

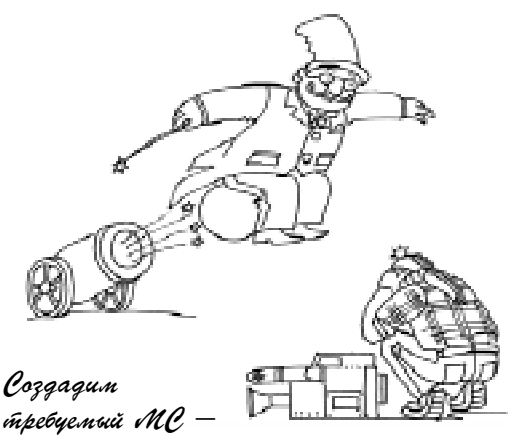

например, движущийся шарик.

Перейдите внутрь MC «menu2» на второй ключевой кадр (в котором содержатся подпункты меню). Выберите одну из кнопок и вызовите панель Actions (контекстное меню  $\rightarrow$  Actions). В окне скрипта необходимо написать:

on (rollover) {
.play();
}

Поставьте курсор перед .play(); и выберите путь к MC «klip» при помощи кнопки 🕀 в верхней части панели Actions.

```
on (rollover) {
    _root.klip.play();
}
```

Запустите ваш МС. Теперь у вас при нажатии на подпункт меню выполняется МС с именем «klip», но при этом подпункты меню остаются на экране.

### ТЕКСТОВЫЕ ПОЛЯ

Для дальнейшей работы желательно получить некоторые сведения о текстовых полях. В текстовые поля может производиться ввод и вывод значений переменных. Возможны два варианта ввода и вывода.

Самый первый и самый традиционный является заданием переменной. Рассмотрим, как это делается.

Выберите инструмент Text Tool **А** и посмотрите на Инспектор свойств (панель **Properties**) (рисунок 16).

Правее буквы «А» находится вариант выбора текстовых полей. Здесь возможны три

|   | Input Text | A  | And 🔽 🖉 📰 🖪 / 🖄 🚍 🚔 🚍                  | œ |  |
|---|------------|----|----------------------------------------|---|--|
| • | Test Tool  | ĀV | 🗅 🗸 Al Normai 🔽 🖾 Auto kern 🗛 🎯 Format |   |  |
|   |            | E  | Single Line Vol @ Vor Character        | • |  |
|   |            |    | Maximum characters: 0                  |   |  |

#### Рисунок 16.

варианта: Static Text – служит для ввода текста на сцену, как в любом текстовом графическом редакторе, Dynamic Text – динамическое текстовое поле, данный режим позволяет только выводить данные, и Input Text – позволяет вводить и выводить данные. Хочется обратить ваше внимание на кнопку — Show border around text, которая позволяет создавать рамки вокруг полей.

Для примера необходимо выставить два текстовых поля на сцену (рисунок 17).

В свойствах обоих текстовых полей можно увидеть поле **Var**, в нем необходимо написать имя переменной, которая будет вводиться или выводиться в это поле. Для этого необходимо выбрать инструмент

Selection Tool и щелкнуть ЛКМ по текстовому полю, после чего в поле Var написать имя переменной, например «а».

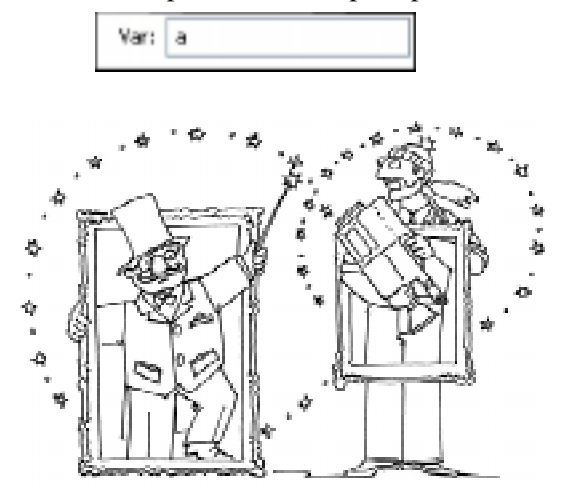

... Show border around text, которая позволяет создавать рамки вокруг полей.

C Наши авторы, 2004. Our authors, 2004. Для второго текстового поля необходимо ввести то же название переменной. В результате после запуска ролика текст, введенный в верхнее текстовое поле, будет появляться в нижнем, и наоборот.

Следующий пример чуть более сложный. Повторите описанные выше действия до момента назначения имен переменных. И для первого текстового поля введите переменную «а», а для второго «b». После этого создайте кнопку, а в скрипте на кнопку необходимо будет записать следующее:

# on(release){ \_root.a=\_root.b; }

В данном примере, поскольку оба текстовых поля находятся на сцене, можно написать лишь:

# on(release){ a=b; }

В принципе возможна и следующая запись на кнопке:

# on(release) { a.text=b.text; }

Но такая запись возможна лишь в том случае, когда «а» и «b» – не имена переменных, а **Instance Name** (Имя объекта) текстового поля. Это как раз второй способ ввода и вывода, о котором речь шла выше.

Как видите, значение из текстового поля с переменной «b» передается в текстовое поля с переменной «а».

Штенников Дмитрий Геннадьевич, доцент кафедры физики СПбГУ ИТМО.